## نحوه ورود به سامانه دانشگاه تهران و امضای صور تجلسات دفاع استاد ارجمند خواهشمند است مراحل زیر را جهت تایید صورت جلسه دفاع انجام دهید.

## مرحله ۱: شناسه کاربری

وارد سایت زیر شوید:

## https://utid.ut.ac.ir/register/get?cat-type=guest

سپس پس از ورود به این صفحه کد مهمان را که برای شما پیامک یا ایمیل شده را وارد نمایید.

|                                  |                                |                                    |                                 | ناسه يكتأ | 👹 سامانه مدیریت ژ |
|----------------------------------|--------------------------------|------------------------------------|---------------------------------|-----------|-------------------|
| کد فراگیر اتباع غیرایرانی راهنما | فراموشی گذرواژه                | تغيير گذرواژه                      | دریافت شناسه یکت <mark>ا</mark> | صفحه اصلى |                   |
|                                  |                                |                                    |                                 |           |                   |
| یکتا                             |                                |                                    |                                 |           |                   |
|                                  |                                |                                    | کد هویت موقت                    |           |                   |
|                                  | ~                              | د ملی (۱۰ رقمی)                    | <b>شناسه هویتی</b>              |           |                   |
|                                  |                                |                                    | کد ملی (۱۰ رقمی)                |           |                   |
|                                  |                                |                                    | تاريخ تولد                      |           |                   |
|                                  | رور ~                          | ~                                  | 1373                            |           |                   |
| یست)                             | کوچک و بزرگ حساس ن<br>7824 🗃 🔁 | <b>کنید</b> (به حروف<br><b>d R</b> | عبارت امنیتی را وارد            |           |                   |
| پاک کن                           | ثبت اطلاعات                    |                                    |                                 |           |                   |

شکل ا

در پایان این مرحله یک کد ۸ رقمی برای شما پیامک یا ایمیل (ممکن است چند دقیقه طول بکشد) ارسال می شود که در واقع شناسه ی کاربری شما میباشد. در مرحله بعدی رمز عبور به شما اختصاص داده می شود.

مرحله ۲ \_ گذرواژه:

در این مرحله در صفحه ای که هستید سربرگ فراموشی گذرواژه را بزنید (شکل ۲) . شناسه کاربری ۸ رقمی خود و عبارت امنیتی را وارد کنید (شکل ۳). پس از این مرحله یک کد برای شما ارسال می شود و به وسیله آن گذرواژه تعریف میکنید.

|             |                                                                                  |                                                                                              |                                                                                                    | ثناسه يكتأ | 💕 سامانه مدیریت ژ |
|-------------|----------------------------------------------------------------------------------|----------------------------------------------------------------------------------------------|----------------------------------------------------------------------------------------------------|------------|-------------------|
| رانی راهنما | اموشی گذرواژه کد فراگیر اتباع غیرای                                              | تغيير گذرواژه فر                                                                             | دریافت شناسه یکتا                                                                                         | صفحه اصلی  |                   |
|             |                                                                                  |                                                                                              |                                                                                                    |            |                   |
|             | دریافت شناسه یکتا                                                                |                                                                                              |                                                                                                    |            |                   |
|             | و بزرگ حساس نیست)<br>۲۹ تزرگ حساس نیست)<br>۲۹ ت اطلاعات پاک کن                   | د ملی (۱۰ رقمی)                                                                              | کد هویت موقت<br>شناسه هویتی<br>کد ملی (۱۰ رقمی)<br>تاریخ تولد<br>سال شمسی<br>۱373<br>عبارت امنیتی را وارد |            |                   |
|             |                                                                                  | شکل ۲                                                                                        |                                                                                                    |            |                   |
|             | کد فراکیر اتباع غیرایرانی راهنما<br>ی گذرواژه<br>))<br><b>ید</b> (به حروف کوچک و | گذرواژه قراموشی ندرواژه<br>فراموش<br><b>شناسه یکتا</b> (نام کاربری<br>عبارت امنیتی را وارد ک | دریافت شناسه یکتا تعییر                                                                                   | صفحه اصلي  |                   |
|             |                                                                                  | بزرگ حساس نیست)<br>۲۰۰۵ و ک<br>۱۵۱۹ ادامه                                                    |                                                                                                    |            |                   |

مرحله ۳\_ تایید صورت جلسه: حال که گذرواژه و نام کاربری دارید. در آدرس زیر وارد پورتال زیر شوید:

https://ems.ut.ac.ir/fa

پس از ورود از قسمت اساتید: به سربرگ پیشخوان خدمت رفته صورت جلسه را لطف نمایید و تایید کنید شکل۴.

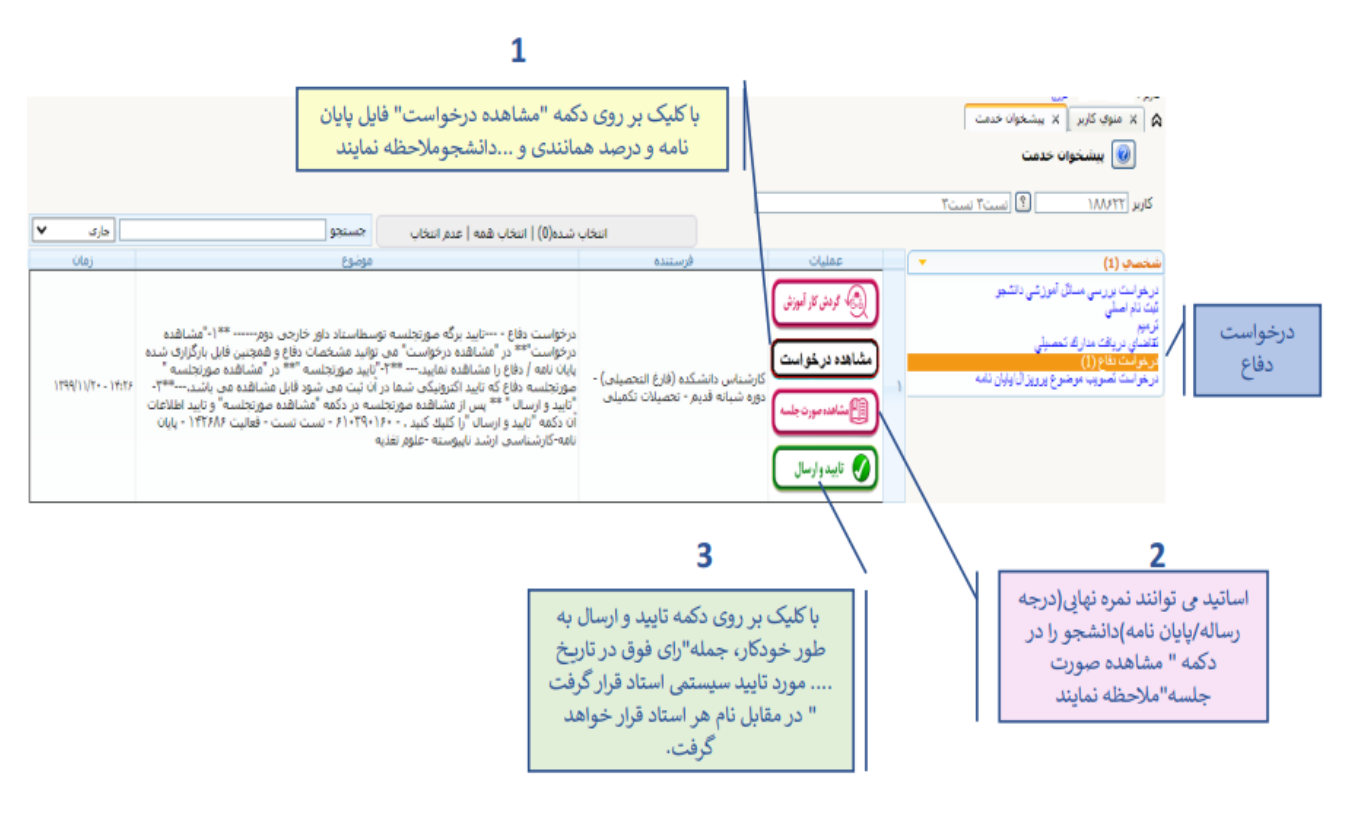

منوی پیشخوان خدمت:

شکل ۴

تنظیم کننده: عبدالرحیم رضاپور کارشناس تحصیلات تکمیلی/ رابط و راهبر اتاق مجازی دانشکده مهندسی عمران ایمیل arezapoor@tt.ac.ir